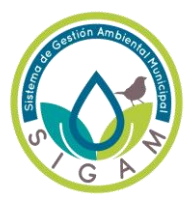

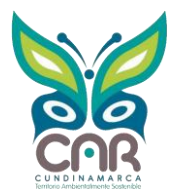

1. Ingresar a la plataforma SIGAM del municipio correspondiente, debe ingresar al ambiente de "AGENDA AMBIENTAL".

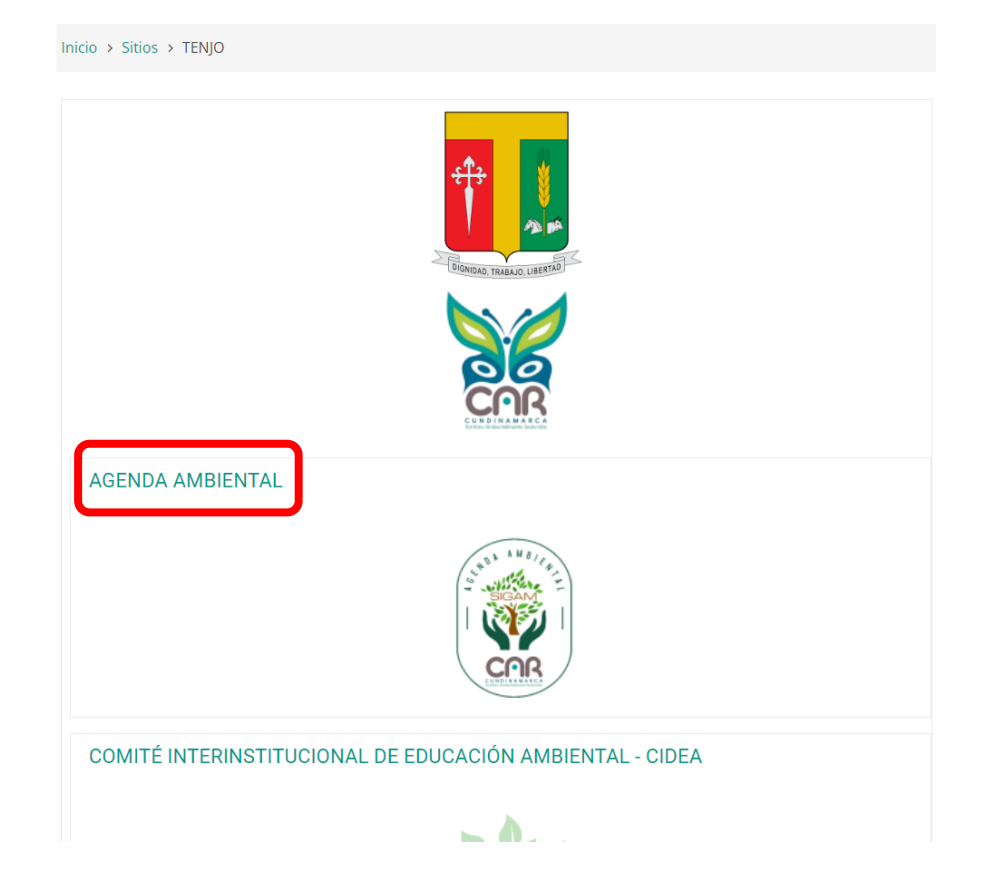

2. Posteriormente, debe ingresar a la sección de "PLAN DE ACCIÓN Y SEGUIMIENTO AL PLAN DE ACCIÓN".

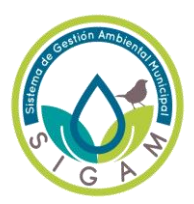

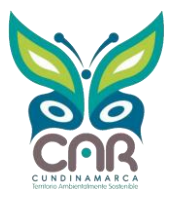

| <table-row> Inicio</table-row> | 💼 Mis Sitios 👻 | 🛔 Este sitio 👻 |                           |
|--------------------------------|----------------|----------------|---------------------------|
| AGEND                          | A AMBIENTAL    |                |                           |
| 88 DC                          | CUMENTOS SIGAM |                |                           |
| PERF                           | IL AMBIENTAL   |                |                           |
|                                |                |                | PERFIL AMBIENTAL          |
| PLAN                           | DE ACCIÓN Y S  | EGUIMIENTO /   | AL PLAN DE ACCIÓN         |
|                                |                |                | PLAN DRIVE P DI AMADENTAL |

3. El municipio debe ingresar la información de las evidencias de los proyectos ambientales en el año correspondiente, para este caso debe ingresar en el ambiente "SEGUIMIENTO AL PLAN DE ACCIÓN 2022".

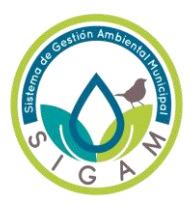

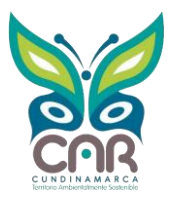

4. El municipio debe cargar las evidencias de los proyectos ambientales en el foro "EVIDENCIAS PROYECTOS AMBIENTALES 2022"

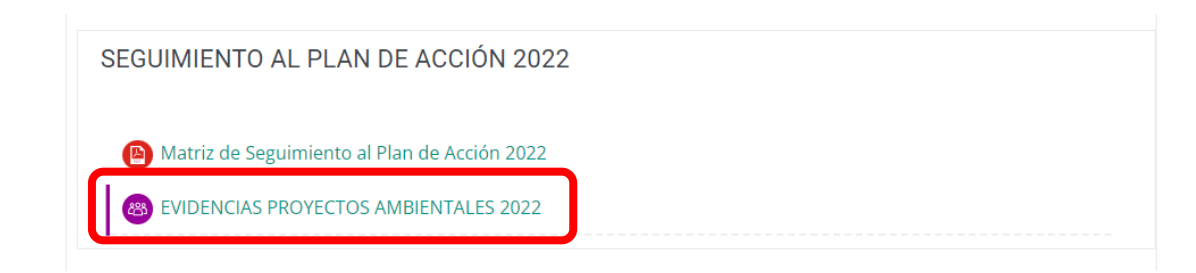

5. Al dar clic, aparecerá un cuadro, el cual da introducción a la información que deberá ir en esta sección, seguido a esto de clic en "AÑADIR UN NUEVO TEMA DE DISCUSIÓN".

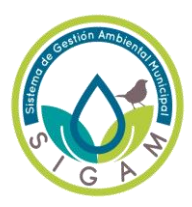

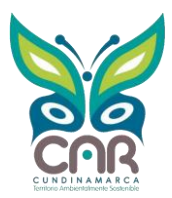

Inicio > Sitios > TENJO > AGENDA AMBIENTAL > PLAN DE ACCIÓN Y SEGUIMIENTO AL PLAN DE ACCIÓN > SEGUIMIENTO AL F EVIDENCIAS PROYECTOS AMBIENTALES 2022

✤ Volver a 'SEGUIMIENTO AL PLAN DE ACCIÓN 2022

#### EVIDENCIAS PROYECTOS AMBIENTALES 2022

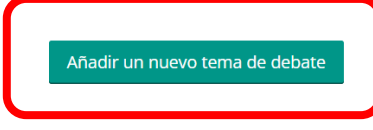

(Aún no hay temas de debate en este foro)

- 6. Posteriormente al ingresar, aparecerá un cuadro donde debe ingresar información
  - ASUNTO: nombre del proyecto, tal como está en el plan de acción
  - **MENSAJE:** descripción de las actividades las cuales van a cargar las evidencias
  - **ARCHIVO ADJUNTO:** evidencias fotográficas, actas de asistencias, documentos relacionados, informes y otros documentos donde evidencien la ejecución del proyecto.

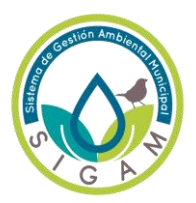

# PASO A PASO PARA CARGUE DE EVIDENCIAS DE PROYECTOS AMBIENTALES – SIGAM

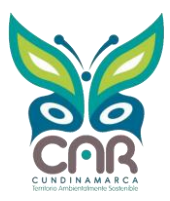

| <ul> <li>Su nuevo tema de deba</li> </ul> | te                                                                 |                     |
|-------------------------------------------|--------------------------------------------------------------------|---------------------|
| Asunto *                                  |                                                                    |                     |
| Mensaje *                                 |                                                                    |                     |
|                                           | Rute o                                                             |                     |
| Suscrinción a la discusión 🖉              |                                                                    |                     |
|                                           | Tamaño máximo para nuevos archivos: Sin límite, número máximo de a | rchivos adiuntos: 9 |
| Archivo adjunto (?)                       |                                                                    | ** = 🤕              |
|                                           | Archivos                                                           |                     |
|                                           | Puede arrastrar y soltar archivos aquí para añadirlos              |                     |
| Fijado 🕐                                  |                                                                    |                     |

7. Para cargar los archivos de las evidencias, el municipio debe dar clic en la **fecha azul**, apareceré un nuevo cuadro en donde debe dar clic en "**ELEGIR ARCHIVO**", posteriormente debe buscar el documento a cargar, y finalmente dar clic en "**SUBIR ESTE ARCHIVO**".

| Archivo adjunto | ? | Tamaño máximo para nuevos archivos: Sin límite, número máximo de archivos adjuntos: 9 |
|-----------------|---|---------------------------------------------------------------------------------------|
|                 |   | Archivos                                                                              |
|                 |   |                                                                                       |
|                 |   | Puede arrastrar y soltar archivos aquí para añadirlos                                 |
| Fijado          | ? |                                                                                       |

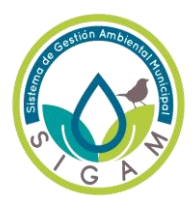

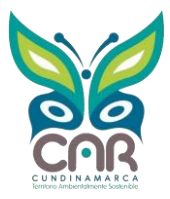

|          |    |                    | Selector de archivos                                 | 51      |
|----------|----|--------------------|------------------------------------------------------|---------|
| l        | m  | Archivos locales   |                                                      | n<br>te |
| l        | M  | Archivos recientes |                                                      | n       |
| l        |    | Subir un archivo   |                                                      | l       |
|          | •  | URL de descarga    | Adjunto Elegir archivo No se eligióngún archivo      | l       |
| (8-9)    | m  | Archivos privados  | Guardar como                                         | ł       |
| leal     | 13 | Wikimedia          | Autor Maria Alejandra Echeverry                      | l       |
| l        |    |                    | Seleccionar licencia Todos los derechos reservados 🗸 | l       |
| l        |    |                    |                                                      | ht      |
|          |    |                    | Subir este archivo                                   |         |
| 15-      |    |                    |                                                      | l       |
| <b>v</b> |    |                    |                                                      | l       |
| ic       |    |                    |                                                      | J       |

8. Finalmente, para enviar las evidencias de los proyectos debe dar clic en "ENVIAR AL FORO".

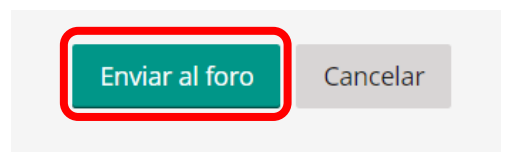